# Yealink

The Yealink WH63 is a DECT wireless headset designed for integration with PCs, phones, and softphone platforms. Below is a step-by-step guide on how to set it up and use it effectively:

### 1. Unbox and Prepare

- Ensure your package includes:
  - WH63 headset
  - · Base station
  - USB cables
  - Quick Start Guide
  - Optional ear hooks and headband attachments (for comfort)

#### 2. Connect the Base Station

- Connect to Power
  - $\circ~$  Plug the base station into a power outlet using the provided adapter.
- Connect to Devices
  - PC: Use the included USB cable to connect the base station's "PC" port to a USB port on your computer.
  - **IP Phone:** Use the USB cable to connect the base station's "Phone" port to a Yealink IP phone or compatible device.

GUIDE SIP-WH63

9 🐠 3

### **3. Configure the Device**

- Install Yealink USB Connect Software:
  - 1. Download and install the Yealink USB Connect software from Yealink's website.
  - 2. Use the software to update firmware, configure settings, and manage advanced features.
- Setup for Softphone Integration:
  - If you're using Microsoft Teams or Zoom, ensure the WH63 is set to Teams Mode or Unified Communications (UC) Mode via the base station or Yealink USB Connect software.

### 4. Pairing the Headset

- Automatic Pairing
  - The headset and base station are typically pre-paired out of the box.
- Manual Pairing
  - Press and hold the **pairing button** on the base station until the LED indicator flashes.
  - Place the headset into pairing mode (refer to the quick start guide for specific button instructions).

#### 5. Using the WH63

- Basic Functions:
  - Answer/End Calls: Press the call control button on the headset.
  - Mute/Unmute: Press the mute button during a call.
  - Adjust Volume: Use the volume buttons on the headset.
  - Switch Audio Sources: Use the base station buttons to toggle between PC, phone, and mobile modes.
- Microsoft Teams Features (if applicable):
  - Tap the dedicated Teams button on the base station to join meetings or access Teams features.

# Yealink

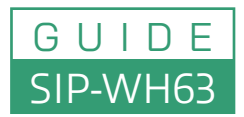

Convertible DECT Wireless Headset

## 6. Wearing the Headset

- · Choose between the ear hook, neckband, or headband for comfort.
- Adjust the microphone boom for optimal voice pickup.

#### 7. Advanced Features

- **Busylight Integration:** The WH63 supports Yealink's Busylight indicator to show when you're on a call.
- · Acoustic Shield Technology: Dual microphones filter background noise for clearer calls.
- 8. Troubleshooting
  - No Audio:
    - Verify all connections.
    - Ensure the correct audio device is selected on your PC or phone.
  - Pairing Issues:
    - Reset the base station and headset:
      - Power off the devices and restart.
      - Re-enter pairing mode.
  - Poor Call Quality
    - Ensure the headset is within the DECT range of the base station.
    - Check for firmware updates using Yealink USB Connect.

#### 9. Firmware Updates

• Regularly update the device firmware using the Yealink USB Connect software for improved compatibility and performance.